## คู่มือการเข้าสู้ระบบบริการการศึกษา เพื่อตรวจสอบตารางเรียน และสถานะการชำระเงินค่าลงทะเบียนเรียน

เมื่อนักศึกษาใหม่ทำการบันทึกประวัติเพื่อขึ้นทะเบียนนักศึกษา และอัพโหลดเอกสารยืนยันการขึ้น ทะเบียนนักศึกษาระดับบัณฑิตศึกษาเรียบร้อยแล้ว ให้เข้าสู่ระบบบริการการศึกษามหาวิทยาลัยเทคโนโลยี ราชมงคลธัญบุรี เพื่อเพื่อตรวจสอบสถานะการชำระเงินค่าลงทะเบียนเรียน และดูตารางเรียน

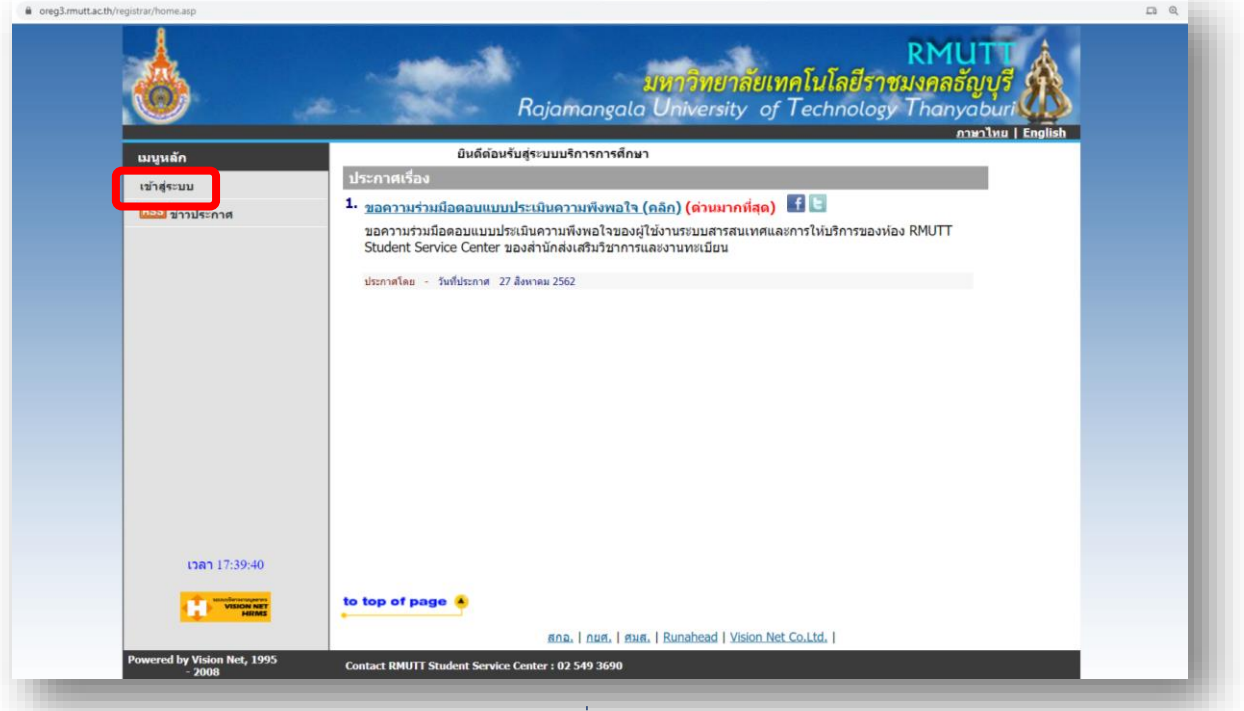

1. เข้าสู้เว็บไซต์ <u>https://oreg3.rmutt.ac.th/registrar/home.asp</u>

คลิก "เข้าสู่ระบบ" เพื่อเข้าสู่ระบบบริการการศึกษาฯ

 2. ให้ใช้รหัสนักศึกษา (ดูได้จากประกาศรายชื่อผู้ผ่านการสอบคัดเลือก) ใสในช่อง "รหัสประจำตัว" และ ใช้รหัสประจำตัวประชาชน 6 หลักสุดท้าย ในช่อง "รหัสผ่าน" เพื่อเข้าสู้ระบบบริการการศึกษา (สำหรับนักศึกษาต่างชาติ) ใช้เลขที่หนังสือเดินทาง (Passport No.) 6 หลักสุดท้าย

| หน้าเริ่มดัน | กรุณาป้อบรหัสประจำด้วและรหัสผ่าน                                                                                                    |
|--------------|----------------------------------------------------------------------------------------------------|
|              | รหัสประจำตัว XXXXXXXXX-X<br>รหัสผ่าน XXXXXX                                                                                                    |
|              | เลือก Login ารัสสะ่าน RMUTT WiFi                                                                                                    |
|              | <ul> <li>จงัสผ่านงานทะเมียน</li> <li>รหัสประจำตัว ใส่รหัสนักศึกษา13หลัก (รวมขีด) แ</li> </ul>                                                                                   |
|              | รหัสผ่าน ใส่รหัสประจำตัวประชาชน 6 หลักสุดท้                                                                                                    |
|              | ตัวอย่าง กรอกรหัสประจำตัว และรหัสผ่าน<br>รหัสประจำตัวนักศึกษา 116310405021-5                                                                                                    |
|              | รหัสผ่าน XXXX                                                                                                    |
|              | ** รหัสผ่านของท่านจะต้องเก็บรักษาและป้องกันมีให้ผู้อื่นนำไปใช้และจะต้องรับผิดชอบรทัสผ่านของตนเอง<br>** จรณีป้องรหัสผิดนาวกว่า 3 ครั้งวะวกล็วค โปรดติดผ่อ ส่วนักฯ ผวบริธีปลีบัติ |
|              |                                                                                                    |

คลิกเข้าสู่ระบบ (หากพบปัญหาในการเข้าสู่ระบบติดต่อ 02-549-3697 , 0918465455 หรือ Line ID : @736evxdq)

## 3. จะพบหน้าระบบบริการการศึกษาฯ ให้คลิกที่เมนู "ตารางเรียน/สอบ"

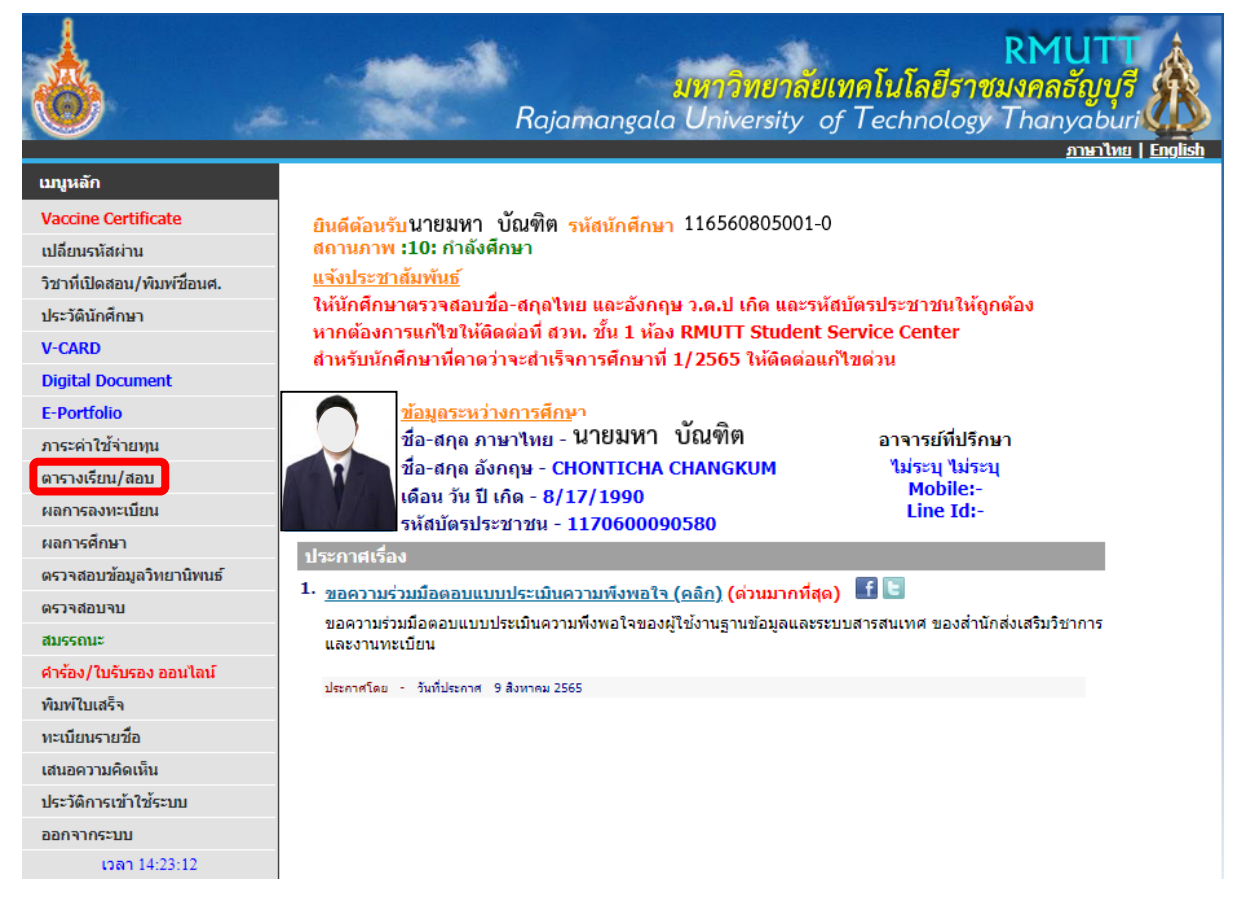

 จะพบหน้าตารางเรียน/สอบ (สำหรับนักศึกษาใหม่ งานทะเบียนจะดำเนินการลงทะเบียนเรียนให้ใน ภาคการศึกษาแรกเข้า จากนั้นนักศึกษาดำเนินการลงทะเบียนเรียนด้วยตนเองตั้งแต่ภาคการศึกษาที่ 2 เป็นต้นไป)

| <b>6</b>                   |                                                                                       | 1                                                                                                    | Raja                                                          | amangala                                                                                             | <mark>มหาวิทย</mark><br>บิniversi                                                                | <mark>าลัยเห</mark><br>ty of          | <b>เคโนโลยีว</b><br>Technolo                                   | RMU<br>วาชมงคลอัญ<br>ogy Thanya<br>ภาษ                         | <mark>ที่มี (Internet internet int</mark> |
|----------------------------|---------------------------------------------------------------------------------------|----------------------------------------------------------------------------------------------------|---------------------------------------------------------------|----------------------------------------------------------------------------------------------------|--------------------------------------------------------------------------------------------------|---------------------------------------|----------------------------------------------------------------|----------------------------------------------------------------|----------------------------------------------------------------------------------------------------|
| <b>เบบูหลัก</b><br>ถอยกลับ | 1165608<br><mark>ตารางเรีย</mark><br>ชื่อ<br>สถานภาพ<br>คณะ<br>หลักสูตร<br>ปีการศึกษา | 305001-0:<br><b>ยน/สอบขอ</b><br>นายมหา บัณ•<br>กำลังศึกษา<br>ครุศาสตร์อุตส<br>การพัฒนาหลัก<br>ง <b>42563 ▶</b> /1 | <b>นายมหา<br/>เงรายว</b> ิ<br>ทิต<br>าหกรรม<br>าสุตรและน<br>2 | บัณฑิต<br>ชาที่ลงทะเ<br>เว้ดกรรมการสอ<br>◀ 31/10/2                                                   | <mark>ปียนไว้แล้ว</mark><br>น<br>2565 - 6/11/25                                                  | 65 •                                  | <b>Advisor Con</b><br>ไม่ระบุ ไม่ระบุ<br>Mobile:-<br>Line Id:- | tact                                                           |                                                                                                    |
|                            | Day/Time<br>จันหรั                                                                    | 8:00-9:00 9:                                                                                                    | 00-10:00                                                      | 10:00-11:00                                                                                          | 11:00-12:00                                                                                      | 12:00-13                              | 3:00 13:00-14                                                  | 14:00-15:00                                                    | 15:00-16:00                                                                                                    |
|                            | พุธ<br>พุธ<br>พฤหัสบดี                                                                |                                                                                                    |                                                               |                                                                                                    |                                                                                                  |                                       |                                                                |                                                                |                                                                                                    |
|                            | ศุกร์<br>เสาร์                                                                        | <u>021326</u><br>(3) <u>sec</u><br>วศ. Clio                                                                       | i02<br>1,<br>:k                                               | <u>0213</u><br>(3) <u>ร</u><br>วศ. (                                                                 | <u>:2602</u><br>ec 1,<br>Click                                                                   |                                       |                                                                | <u>01320601</u><br>(3) <u>sec 2</u> , รป 3-เ<br>รป13ชั้น Click | 02                                                                                                    |
|                            | อาทตย<br>* ข้อมูลที่ปร<br>MAKEUP (ชดเ                                                 | รากฏอยู่ในตาร<br>ชย), <mark>เองเวย</mark> (เ                                                                      | รางเรียนป<br>งดสอน),                                          | ระกอบด้วย รา<br><mark>EXAM</mark> (สอบ),                                                             | หัสวิชา (จำนว<br>, <mark>Sub.  </mark> (สอนเ                                                     | นหน่วยกี<br>เทน)                      | เต) กลุ่ม, ห้อง                                                | เรียน, อาคาร                                                   |                                                                                                    |
|                            |                                                                                       | รหัสวิช<br>013206<br>021326<br>หมายเหตุ                                                                           | า<br>01 Acad<br>การอ่า<br>02 Educ<br>ระเบีย<br>C = Lectu      | ชื่อราย<br>emic Reading<br>แนกาษาจังกฤษเชิ<br>ational Resear<br>บวิชีวิจัยทางการศึ<br>re L = Lab R : | <del>ตารางสอบ<br/>วิชา</del><br>in English<br>งวิชาการ<br>ch Methodolog<br>hษา<br>= ประชุม S = S | บ<br>กลุ่ม ส<br>2<br>y 1<br>elf Study | เอบกลางภาค<br>-<br>-<br>T = ดิว                                | สอบปลายภาค                                                     |                                                                                                    |
| เวลา 14:36:17              |                                                                                       |                                                                                                    |                                                               |                                                                                                    |                                                                                                  |                                       |                                                                |                                                                |                                                                                                    |

คลิกเข้าสู่ระบบ (หากพบปัญหาในการเข้าสู่ระบบติดต่อ 02-549-3697 , 0918465455 หรือ Line ID : @736evxdq)

5. หลังจากนักศึกษาชำระเงินค่าลงทะเบียนเรียนเรียบร้อยแล้ว สามารถตรวจสอบสถานะการชำระ เงินค่าเทอม (หลังจากชำระเงินแล้ว 3 วันทำการ) ได้ที่เมนู "พิมพ์ใบเสร็จ"

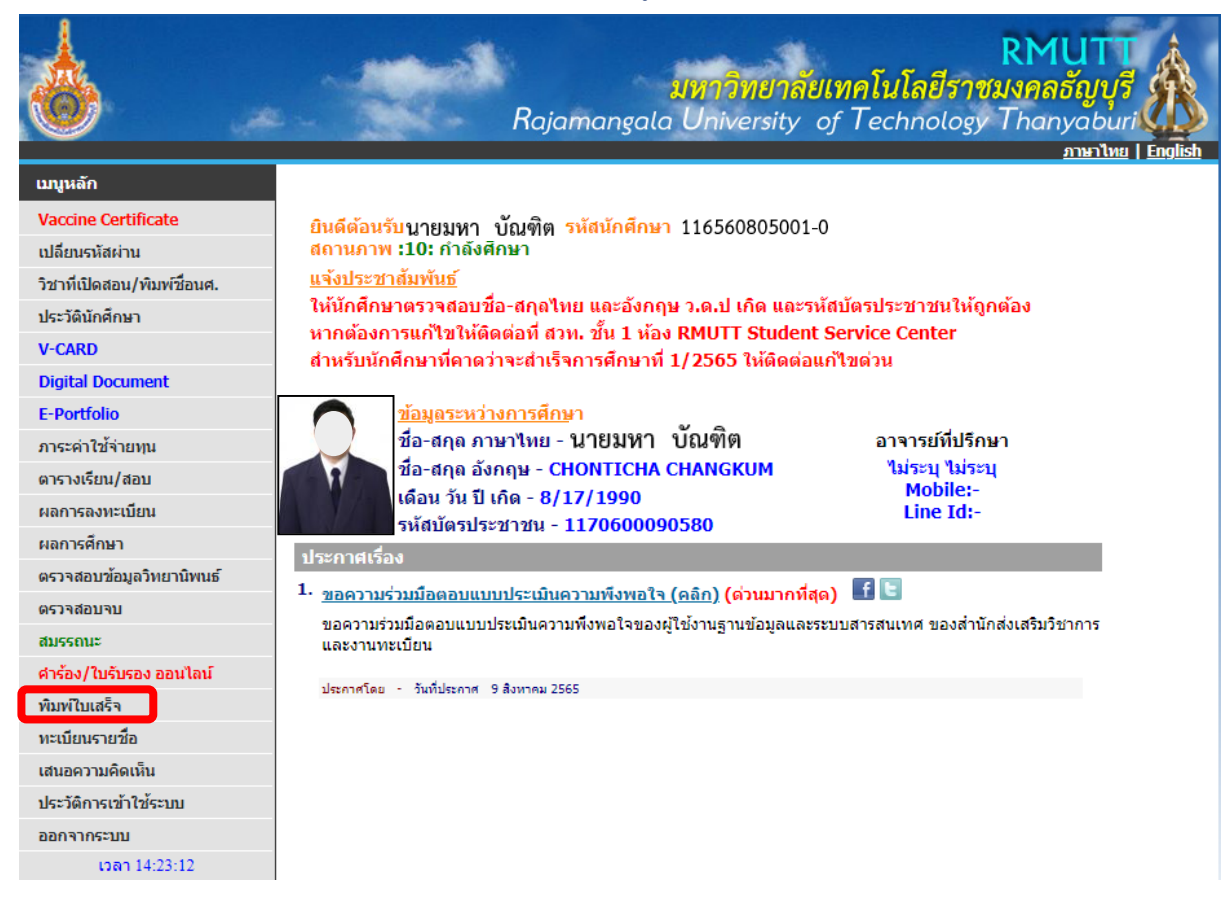

6. จะพบหน้าให้คลิก เพื่อดูหลักฐานการชำระเงิน (ใบเสร็จรับเงินที่มหาวิทยาลัยออกให้) สามารถ ตรวจสอบสถานะการชำระเงินค่าเทอมหลังจากชำระเงินแล้ว 3 วันทำการ

|          | × 0                                                                                                    |                              | <u>ภาษาไทย</u>   <u>E</u>    |
|----------|----------------------------------------------------------------------------------------------------|------------------------------|------------------------------|
| นูหลัก   | 116560805001-0 นายมหา บัณฑิต                                                                                     |                              |                              |
| มยกลับ   | ปีการศึกษา <b>∢2564 ▶</b> / 1 2 3                                                                                |                              |                              |
| กจากระบบ | ช่วงวันพิมพ์ใบเสร็จ 13                                                                                           | 3 กรกฎาคม 2564 - 31 ตุลา     | คม 2565                      |
|          | ตรวจสอบเครื่องคอมพิวเตอร์ของท่านก่อ<br>ถ้ายังไม่มี                                                               | านว่ามีการติดตั้ง Acrobat R  | eader หรือยัง<br>Reader 🏏    |
|          | เลขที่ใบเสร็จรับเงิน                                                                                             | วันที่                       | จำนวนเงิน                    |
|          | BV - 2564: 116 No. 304                                                                                           | 30 กันยายน 2564              | 13,750.00                    |
|          | <u>คู่มือการตั้งค่ากำหนดพื้นหลังการพิมพ์ใบเสร็</u> ร<br>คำเดือน :                                                | จรับเงินในระบบทะเบียนนักคื   | <u>ึกษา</u>                  |
|          | 1. ตรวจสอบความพร้อมของเครื่องพิมพ์ ก่อน                                                                          | เคลิกสังพิมพ์                | 5 v v ž a                    |
|          | <ol> <li>2. ในการสงพิมพ์เคอร์เซอร์ (Cursor) จะเป็น</li> <li>2. ในการสงพิมพ์เคอร์เซอร์ (Cursor) จะเป็น</li> </ol> | รูปนิวมิอ ใหคลิกคริงเดียวเท  | านั้น หามดับเบิลคลิก<br>**   |
|          | <ul> <li>จ. เนการพมพ เบเสรจตนฉบบจะพมพ เดเพย-<br/>ห้ามดับเบิ้ลคลิก</li> </ul>                                     | งครงเดยวและฉบบเดยวเทา        | นน ระวง!ตองคลกเพยงครงเด      |
|          | <ol> <li>4. การพิมพ์ครั้งที่ 2 เป็นต้นไป จะเป็นการพิม</li> </ol>                                                 | พ์สำเน <mark>าใบเสร็จ</mark> |                              |
|          | <ol> <li>นักศึกษาที่ต้องการให้ มหาวิทยาลัยรับรอง<br/>ขั้น 3 อาคารสำนักงานอธิการบดี</li> </ol>                    | ) สำเนาใบเสร็จรับเงิน ให้มา  | ติดต่อได้ที่ ฝ่ายการเงินกองค |

7. จะพบหน้าใบเสร็จรับเงินฉบับ "ตัวจริง" (ใบเสร็จรับเงินตัวจริงจะพิมพ์ได้แค่ 1 ครั้งเท่านั้น หลังจาก นั้นจะเป็นฉบับสำเนา

| เลขที่ใบเสร็จรับเงิน BV-2563:116/140                                                                                                    | [ສຳເພາ]                                                             |
|----------------------------------------------------------------------------------------------------|---------------------------------------------------------------------|
| ใบเสร็จรับเงื                                                                                                    | จิน                                                                 |
| ในราชการมหาวิทยาลัยเทคโน                                                                                                    | มโลยีราชมงคล <b>ธัญบุรี</b>                                         |
| พี่ทำการ กองคลัง มหาวิทยาลัยเทคโนโลยีราชมงคลธัญบุรี                                                                                                    | ภาคการศึกษาที่ 1/2563                                               |
| รื่อ บายมหา บัญฑิต                                                                                                    | 3 สำหาคม 2563<br>รษัสบัดสัดษา 116560805001-0                        |
| คณะ/วิทยาลัย ครศาสตร์อตสาหกรรม                                                                                                    | 110500805001-0                                                      |
| หลักสูตร การพัฒนาหลักสูตรและนวัตกรรมการสอน                                                                                                    |                                                                     |
| รายการ                                                                                                    | จำนวนเงิน(บาท)                                                      |
| <ol> <li>คางกระเบียนเป็นนักศึกษา</li> <li>ค่าบ้ารุงท้องสมุด</li> <li>คาบ้ารุงการศึกษา ค่าลงทะเบียน ค่าบ้ารุงท้องสมุดฯ ค่าขึ้นทระบัยนน.ศ./มหาบั</li> </ol> | 4,000.00<br>1,000.00<br>2,500.00<br>ปัณฑิศ ในอัตราเหมาจาย 25,000.00 |
| unfilment and infilment                                                                                                    | Tourse                                                              |